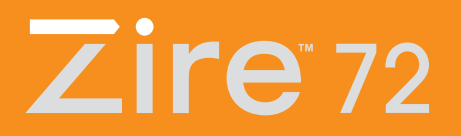

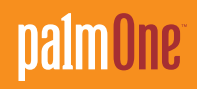

# Nejdříve čtěte

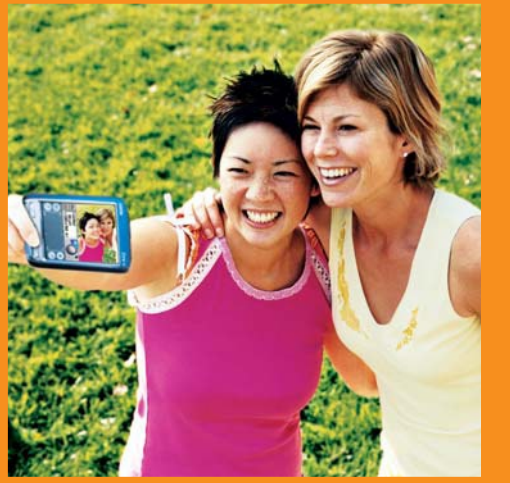

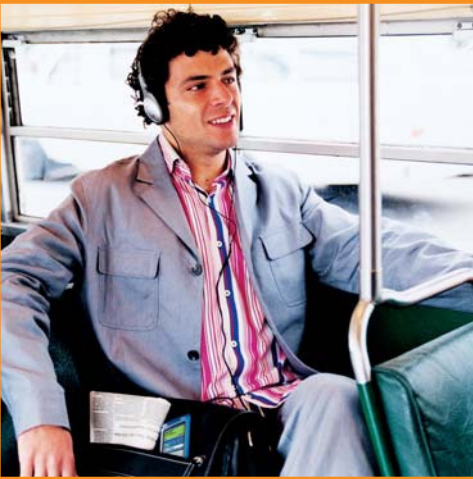

# Zde začněte

### Podle tohoto návodu:

- Nabijte a nastavte svůj přístroj.
- Nainstalujte software Palm<sup>®</sup>Desktop a další aplikace.
- Synchronizujte svůj přístroj s Vaším počítačem.

## Důležité upozornění! Používáte již přístroj typu Palm OS®?

Před přikročením ke kroku č.1, aktualizujte informace synchronizováním svého současného přístroje s Vašim počítačem. Více informací o aktualizaci získáte na <u>www.palmOne.com/support/intl.</u>

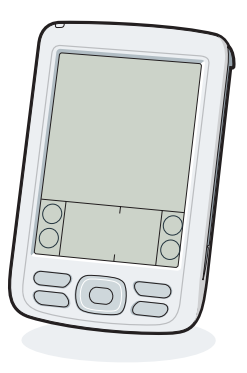

Přístroj palmOne<sup>™</sup> Zire<sup>™</sup> 72

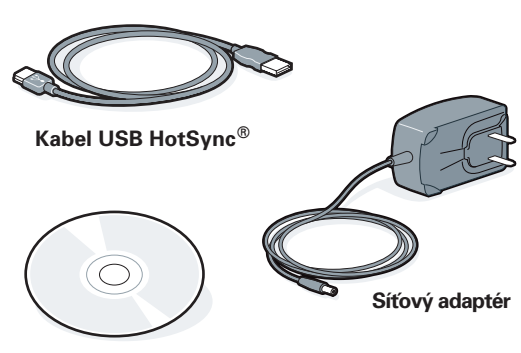

Instalační CD software

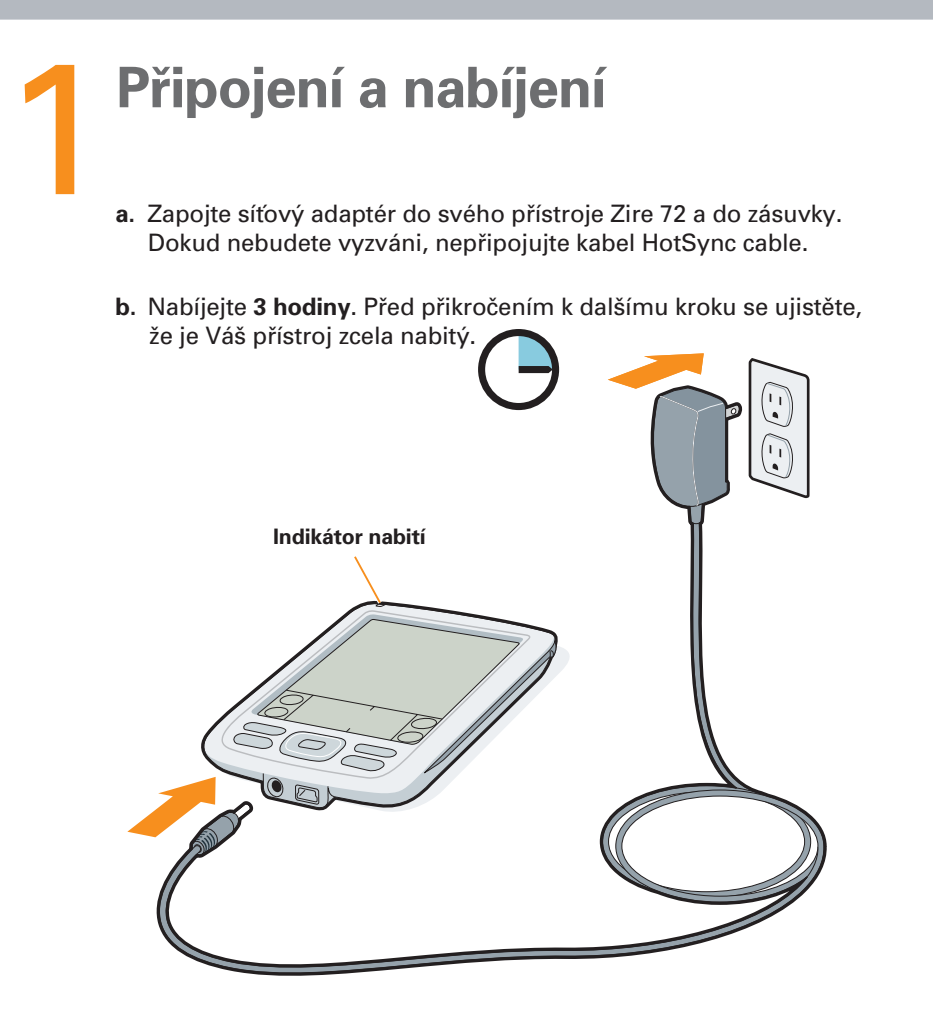

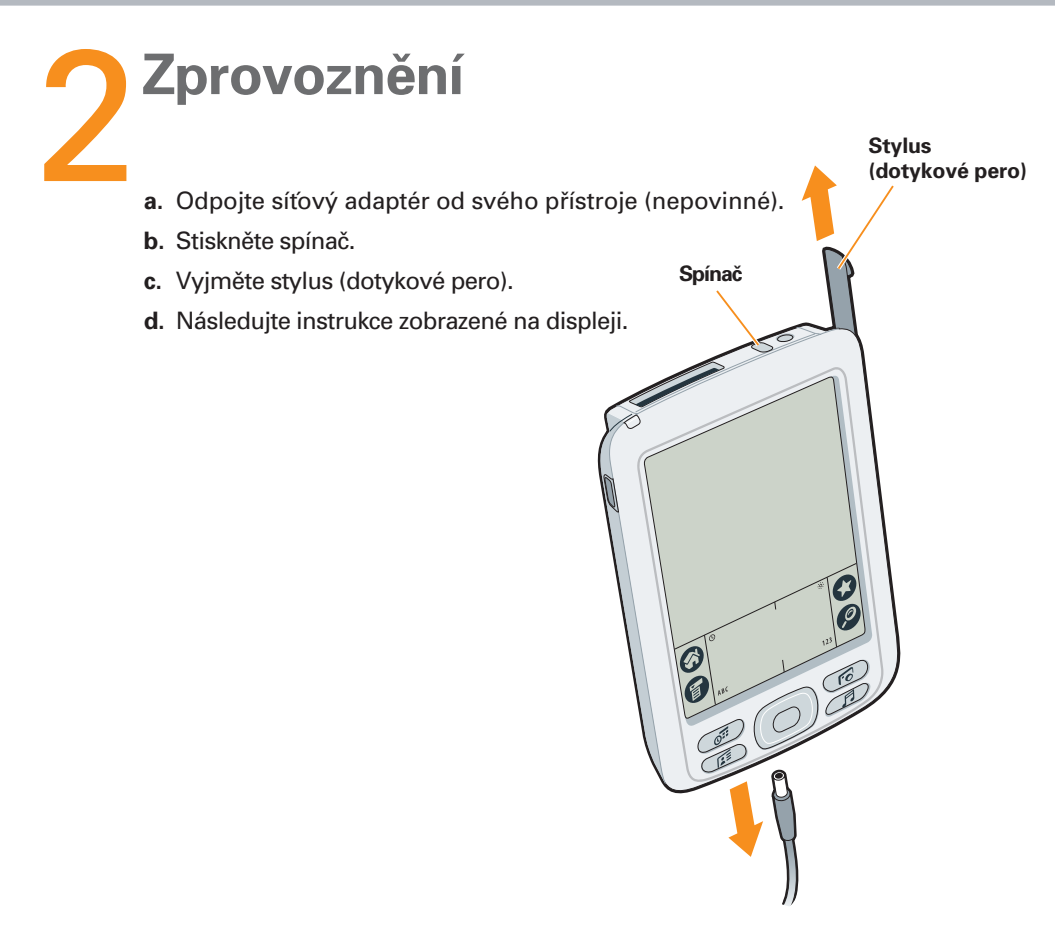

V případě potíží nahlédněte do kapitoly "Řešení problémů" na následujících stranách.

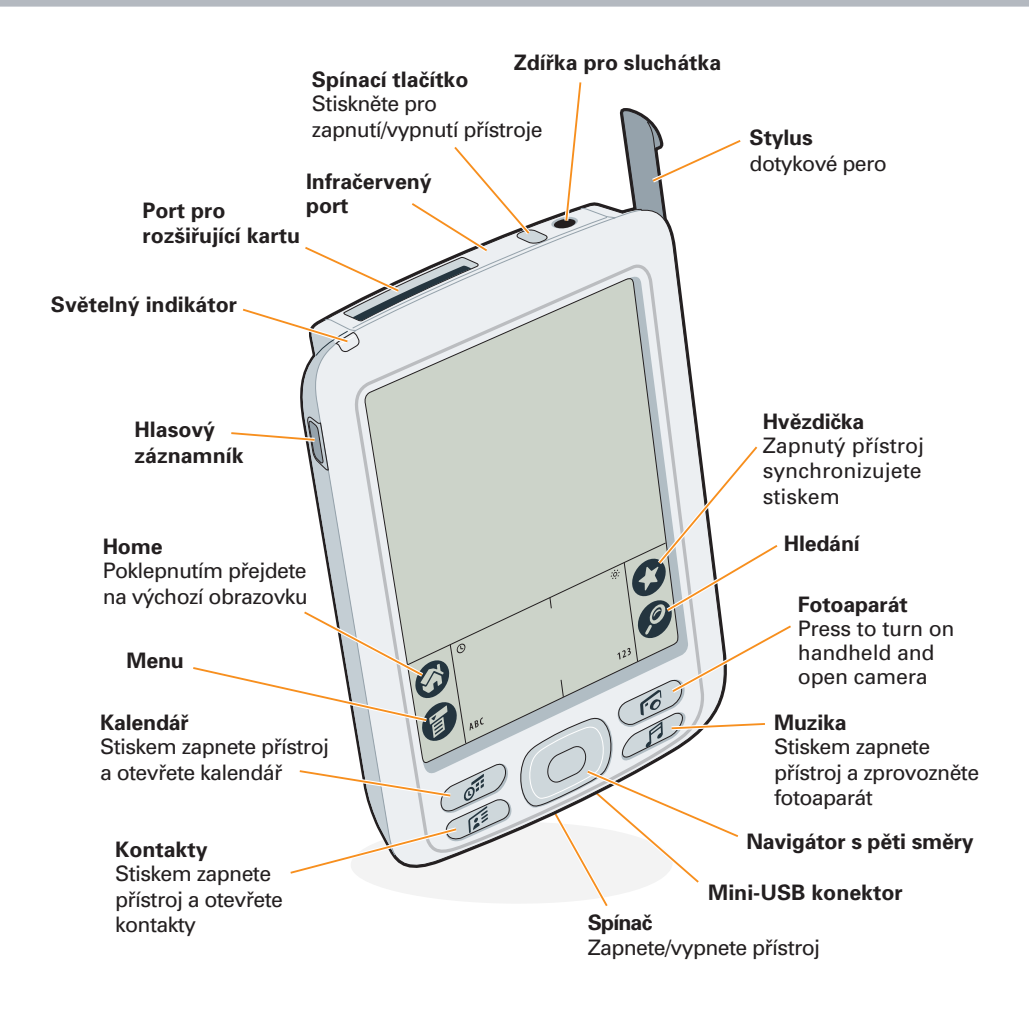

# **S Instalace softwaru a připojení přístroje k počítači**

Pro instalaci softwaru Palm Desktop a dalších aplikací, vložte CD do mechaniky svého počítače.

| Wind | ows: |
|------|------|
|------|------|

Následujte instalační instrukce,<br/>které se objeví na obrazovceDvakrát poklepejte na ikonu CD<br/>a poté dvakrát poklepejte na ikonu<br/>Vašeho počítače.Vašeho počítače.Palm Desktop Installer.

Mac:

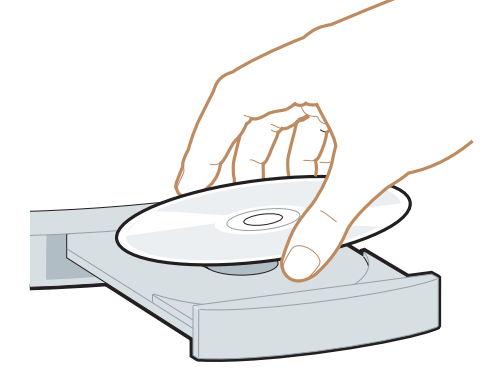

#### Používáte již přístroj typu Palm OS?

Chcete jej synchronizovat s aplikací Microsoft Outlook? Na konci instalačního procesu změňte svoji synchronizační metodu.

V případě potíží nahlédněte do kapitoly "Řešení problémů" na následujících stranách. Během instalace budete vyzváni připojit přístroj k Vašemu počítači.

- a. Zapojte kabel HotSync do USB portu na Vašem počítači.
- b. Zapojte tento kabel do Vašeho přístroje.

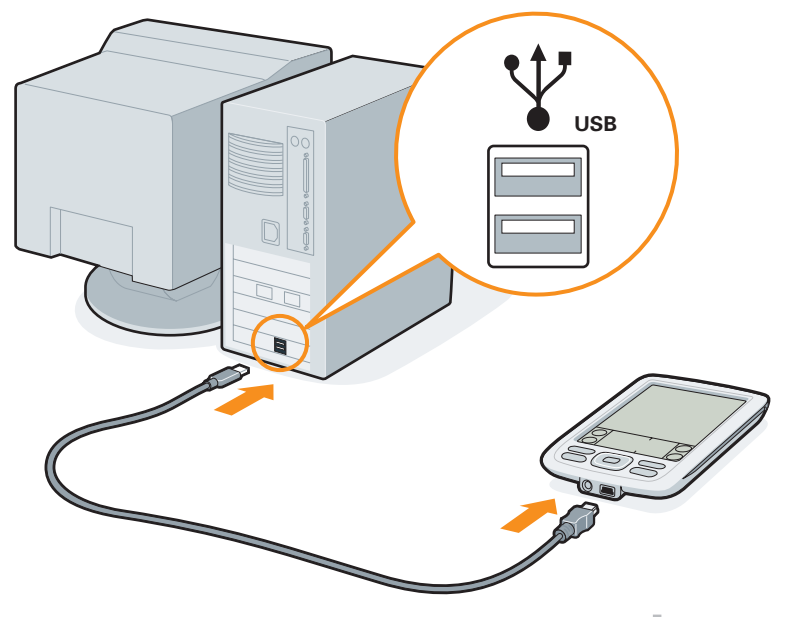

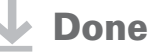

# Jak se dozvědět více

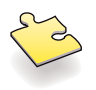

### Naučte se základy

- Začněte s poznáváním. Pokud jste to již neudělali, vyzkoušejte si "Quick Tour" na svém přístroji a procvičte si program Graffiti<sup>®</sup>.
- Využijte interaktivního cvičení na CD. Naučte se vytvářet schůzky, nastavit multimediální funkce Vašeho přístroje, synchronizujte své informace a ještě mnohem více.

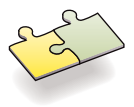

### Získejte více detailů

- Získejte více s aplikací "Getting Started". Tento síťový průvodce Vám dá krok za krokem informace, tipy a více detailů.
  Otevřete software Palm Desktop na svém počítači, poté poklikněte na menu Help a vyberte si položku "Getting Started".
- Vezměte si jej s sebou. Na CD naleznete sekci přídavného softwaru, ve kterém si ho můžete dle instrukcí tohoto průvodce transferovat do svého přístroje.

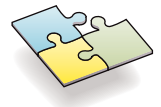

## Ovládejte svůj přístroj

 Přečtěte si příručku. Tento návod k použití obsahuje vše, nejen samotné spuštění, ale i více - veškeré kroky, detaily a tipy. Sledujte souvislosti se spuštěním na Vašem počítači a příručkou na webu. Využijte možnosti odkazu na <u>www.palmOne.com/zire72-handbook.</u>

## Rozšiřte své znalost

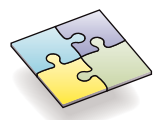

- Webové stránky palmOne<sup>™</sup>. Skvělé tipy, software, příslušenství a mnohem více naleznete na <u>www.palmOne.com/intl.</u>
- Získejte odpovědi na své otázky. Pokud nedokážete svůj problém vyřešit s naší příručkou, využijte odkaz <u>www.palmOne.com/support/intl.</u>

# Řešení problémů

#### Doplňující informace jsou také přístupné na www.palmOne.com/support/intl.

#### Váš přístroj se nespustí nebo nereaguje, když se jej dotknete.

- 1. Zkuste jej spustit stisknutím tlačítka aplikace kalendář nebo kontakty.
- Proveďte "lehký" reset: stiskněte jemně tlačítko resetu uvnitř otvoru na zadní části přístroje - tip: použijte hrot kancelářské spony (nebo podobného předmětu bez ostré špičky).
- Ujistěte se, že síťový adaptér je pevně připojen k přístroji a k fungující elektrické zásuvce. Nabíjejte další čtyři hodiny.

#### Poznámka: Na přístroji není světelná indikace pro nabíjení.

#### Po vložení CD do mechaniky se nespustí Palm Desktop

#### Windows:

- 1. Klikněte na tlačítko start a zvolte spustit.
- 2. Klikněte na ikonu prohlížení a vyhledejte spojení se softwarem Palm Desktop, umístěném na CD mechanice.
- 3. Klikněte dvakrát na soubor autorun.exe na CD.

#### Mac:

- 1. Poklepejte dvakrát na ikonu CD na pracovní ploše Mac.
- 2. Poklepejte dvakrát na ikonu Palm Desktop Installer.

#### Synchronizace se nespustí

Ujistěte se, že kabel HotSync je připojen k Vašemu přístroji a k fungujícímu USB portu na Vašem počítači. Pro kontrolu počítače a přístroje postupujte následovně:

#### Zkontrolujte svůj počítač:

#### Windows:

 Ujistěte se, že se ikona HotSync objeví ve skupině ikon ve spodní pravé části Vaší obrazovky.

HotSync icona

👷 🌫 🍕 🏈 🖾 🛛 🕹 11:30 AM

Pokud se tak nestane:

- a. Klikněte na tlačítko Start a vyberte programy.
- b. Zvolte Palm Desktop a poté HotSync Manager.
- 2. Zkontrolujte typ připojení:
  - a. Odpojte a znovu zapojte kabel HotSync.
  - **b.** Ujistěte se, že je označen Local USB. Pokud ne, označte jej.

#### Mac:

- 1. Ujistěte se, že je zaktivovaný HotSync Manager:
  - a. Ve složce palmOne klikněte dvakrát na ikonu HotSync
  - b. U ikony HotSync Controls, označte "Enabled".
- 2. Ujistěte se, že spojení USB je funkční:
  - a. Odpojte a poté znovu připojte kabel HotSync.
  - b. Restarujte svůj počítač.

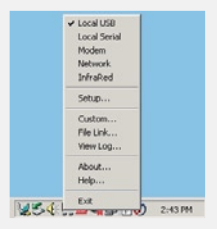

#### Zkontrolujte svůj přístroj:

Ujistěte se, že Váš přístroj je zapnutý a poté vyzkoušejte následující:

- 1. na ikonu Home 🙆, a poté na ikonu HotSync 🗭™ v aplikačním seznamu.
- 2. V aplikaci HotSync se ujistěte o následujícím:
  - Volba Local je zvýrazněna. Jestliže tomu tak není, dotkněte se jí.

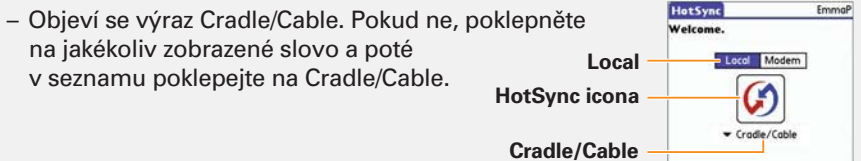

(Log) Help

3. Pro spuštění synchronizace se dotkněte ikony HotSync uprostřed obrazovky.

#### Používáte již přístroj typu Palm OS?

Uložili jste si na svém předchozím přístroji nějaké aplikace od jiných výrobců? V případě, že nejsou kompatibilní s Vašim novým přístrojem, je nutno je aktualizovat. Pokud se na Vašem přístroji objeví jakékoliv z níže uvedených příznaků, odstraňte tyto aplikace a pro aktualizaci verzí kontaktujte prodávajícího. Při otevírání aplikace přístroj zamrzne nebo se restartuje; pomalý výkon; neobvyklé zobrazení displeje; obtíže při používání funkcí přístroje; nestabilní kvalita zvuku palmOne, Inc. 400 N. McCarthy Blvd. Milpitas, CA 95035, U.S.A.

#### Copyright

© 2003 palmOne, Inc. Všechna práva vyhrazena.

palmOne, logo palmOne, Zire, logo Zire, a "Z" (upravený) patří mezi obchodní značky nebo registrované obchodní značky vlastněné výhradně společností palmOne, Inc.nebo příslušnými dceřinnými společnostmi. Palm OS, logo Palm, Graffiti, HotSync, Palm, logo Palm Powered a logo HotSync logo jsou obchodní značky vlastněné nebo licencované společností PalmSource, Inc. Všechny obchodní značky ostatních typů a produktů isou nebo mohou být použity k identifikaci výrobků nebo služeb příslušných vlastníků.

#### Odmítnutí a omezení odpovědnosti.

palmOne, Inc. nenese žádnou zodpovědnost za jakékoliv škody nebo ztráty způsobené používáním této příručky.

palmOne, Inc. nenese žádnou zodpovědnost za jakékoliv škody nebo ztráty způsobené používáním této příručky. palmOne, Inc. nenese žádnou zodpovědnost za jakékoliv škody nebo ztráty způsobené vymazáním dat, způsobeným nesprávným používáním funkcí, vybitím baterie nebo opravami. Pro ochranu ztráty dat si zajistěte vytvoření záložních kopií všech důležitých dat.

#### DŮLEŽITÉ UPOZORNĚNÍ

Před použitím doprovodného softwaru si přečtěte "Licenční ujednání koncového uživatele softwaru". Používáním jakékoli části tohoto softwaru akceptujete podmínky "Licenčního ujednání koncového uživatele softwaru".

#### Software Download

Palm® Desktop software je k dispozici na CD. Pro aktualizaci a nové verze softwaru využijte www.palmOne.com/support/intl.

#### Informace o shodě

Regulační informace a informace o shodě naleznete v průvodci na www.palmOne.com/zire72-handbook.

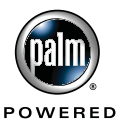